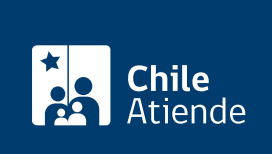

Información proporcionada por Servicio de Registro Civil e Identificación

# Certificado histórico de prendas dejadas en garantía

Última actualización: 04 abril, 2024

## Descripción

Permite obtener un certificado de la totalidad de prendas, vigentes o no, que han sido dejadas en garantía por una persona natural o jurídica (asociadas a un Rol Único Nacional, RUN, o a un Rol Único Tributario, RUT) para acceder a un crédito.

El certificado se puede obtener durante todo el año.

Si necesita presentar este documento en el extranjero, **puede apostillarlo en línea**, marcando la opción "Sí, apostillar" y seleccionando el país donde presentará el certificado.

## ¿A quién está dirigido?

Todas las personas y que cumplan con conocer el correspondiente RUN o RUT.

### ¿Qué necesito para hacer el trámite?

No es necesario ningún documento.

### ¿Cuál es el costo del trámite?

\$3.860.

## ¿Cómo y dónde hago el trámite?

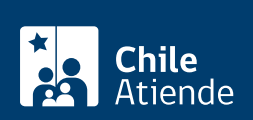

- T. Haga clic en Trantramite en línea.
- 2. Una vez en el sitio web del Registro Civil, haga clic en "prendas".
- 3. Escriba el RUN, y haga clic en "agregar al carro".
- 4. Ingrese su correo electrónico, y haga clic en "continuar".
- 5. Seleccione el medio de pago, y pague el valor del documento.
- 6. Como resultado del trámite, obtendrá inmediatamente el documento en su correo electrónico.

#### Importante:

- Cada compra en línea permite un máximo de 10 certificados tanto para personas naturales como Instituciones.
- Medios de pago: a través de Servipag y Tesorería General de la República (TGR). Revise las opciones de bancos y casas comerciales disponibles al momento de cancelar el valor del documento.

#### En oficina:

- 1. Diríjase a la oficina del Servicio de Registro Civil e Identificación (SRCeI) más cercana, excepto en las suboficinas ubicadas en hospitales o en un centro comercial.
- 2. Explique el motivo de su visita: obtener un certificado histórico de prendas dejadas en garantía por una persona.
- 3. Entregue los antecedentes requeridos.
- 4. Pague el valor del documento.
- 5. Como resultado del trámite, obtendrá inmediatamente el certificado.

#### Link de trámite en línea:

https://www.chileatiende.gob.cl/fichas/3454-certificado-historico-de-prendas-dejadas-en-garantia